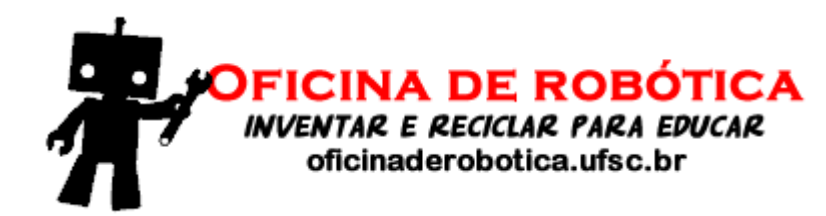

# Oficina de Robótica

## Programação Básica em Arduino - Aula 4

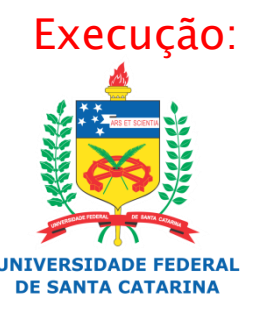

Laboratório de Automação e Robótica Móvel

### Potenciômetro

### Resistor variável

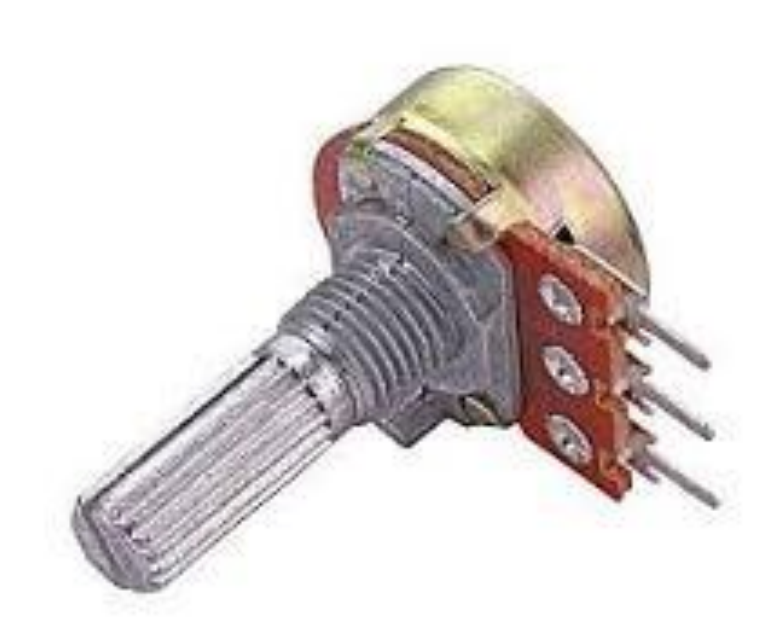

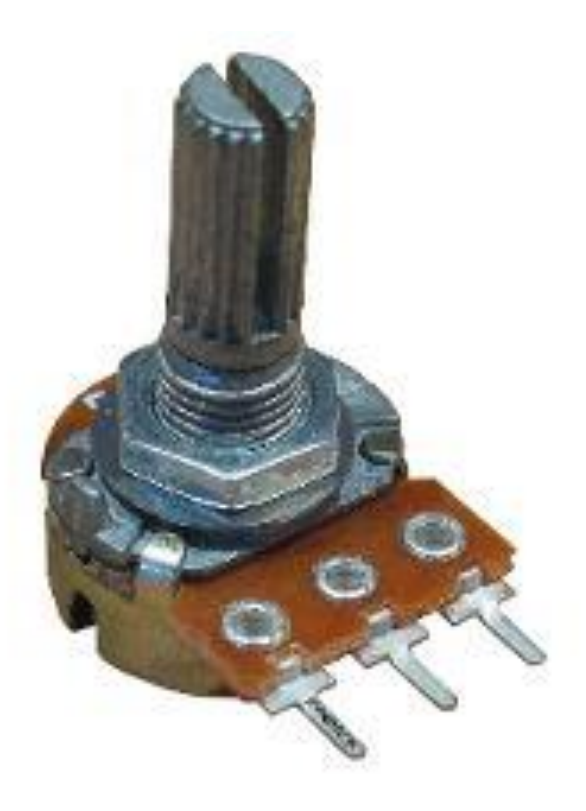

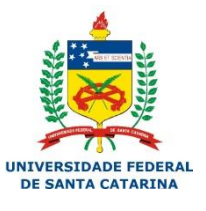

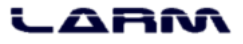

### Resistores Variáveis

### Potenciômetro

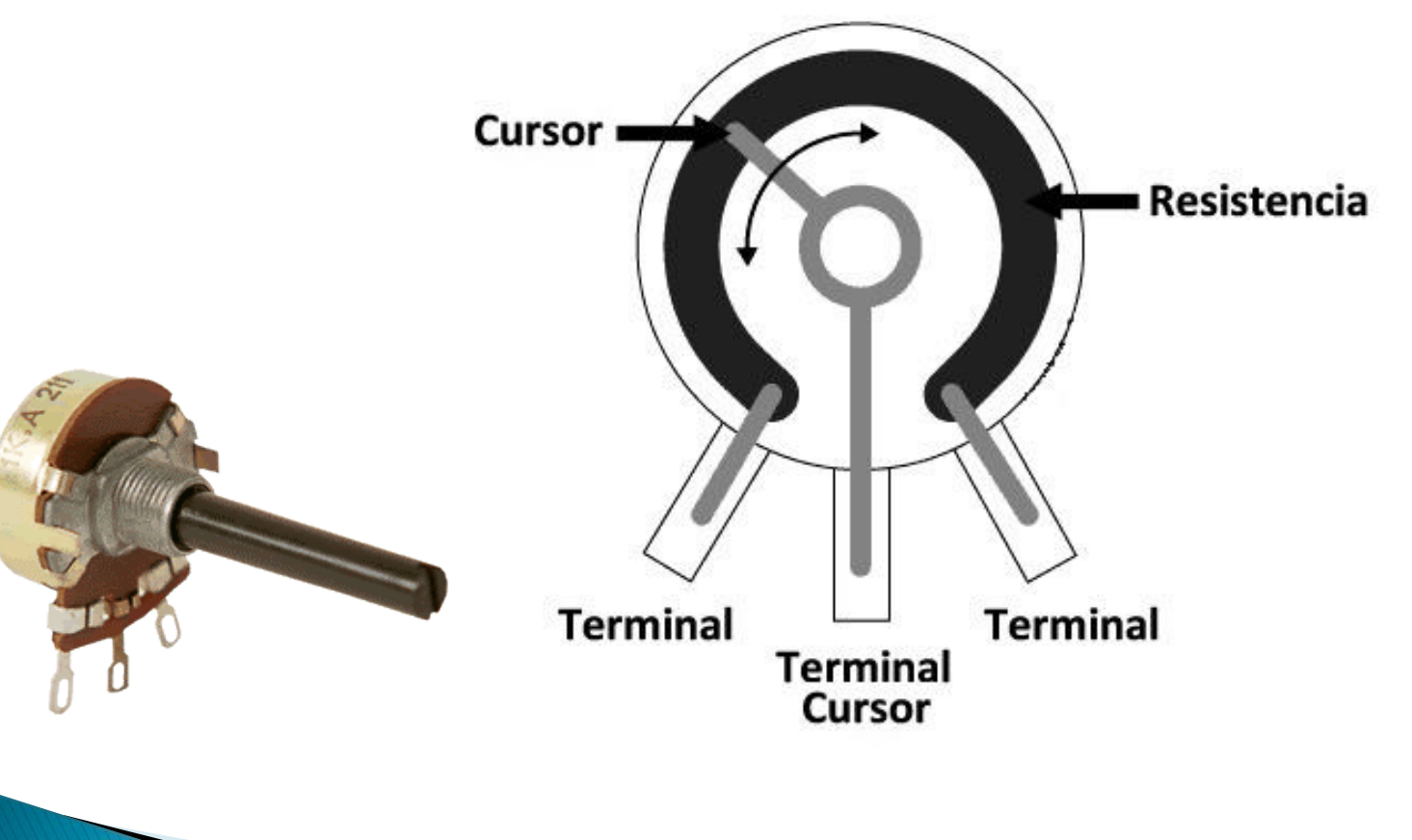

UNIVERSIDADE FEDER

LARM

3

### Exercícios

- Crie um circuito com potenciômetro controlando a intensidade de um LED.
- Com o mesmo circuito anterior, controle um buzzer.

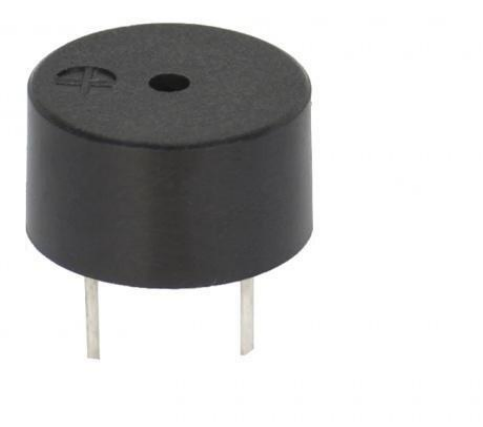

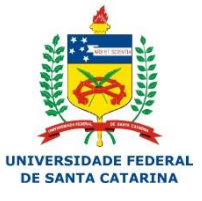

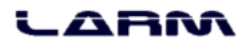

### Potenciômetro

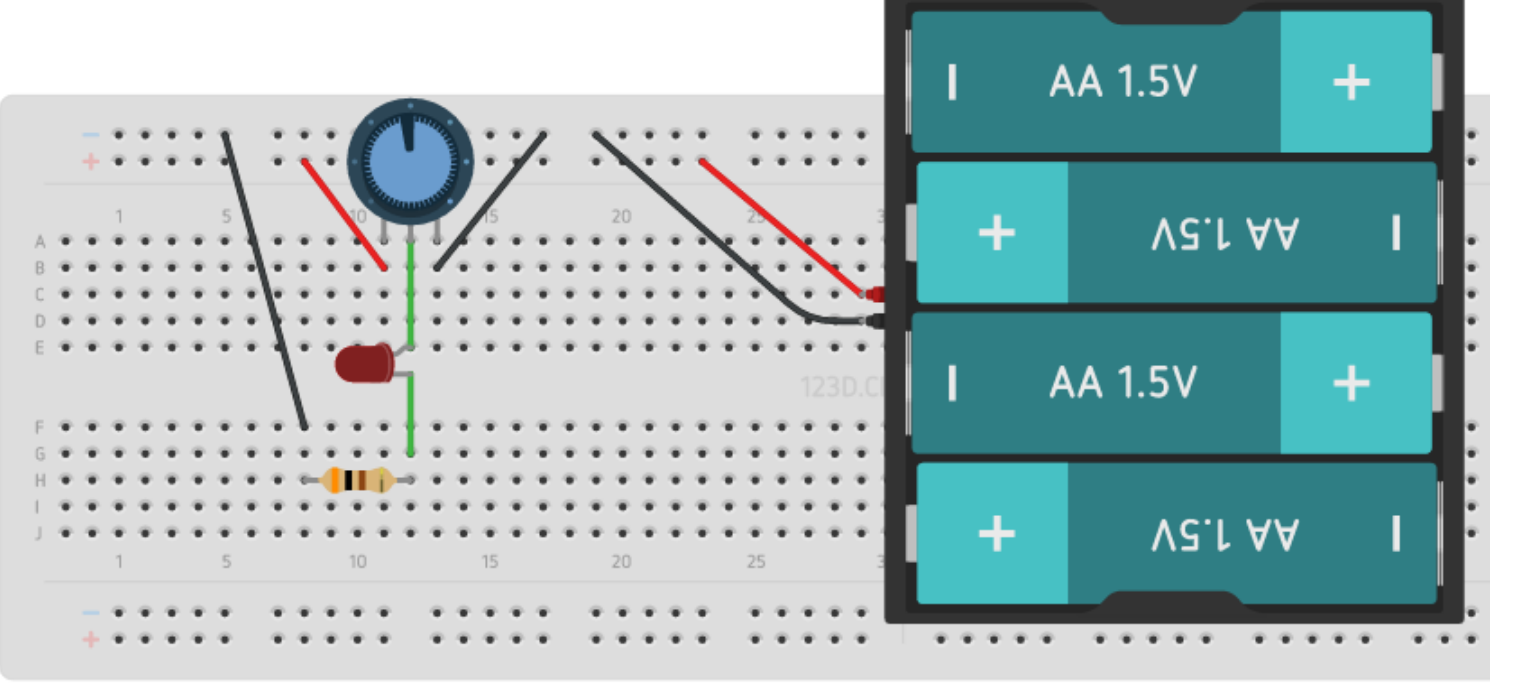

UNIVERSIDADE FEDERAL DE SANTA CATARINA

### Montar o circuito abaixo

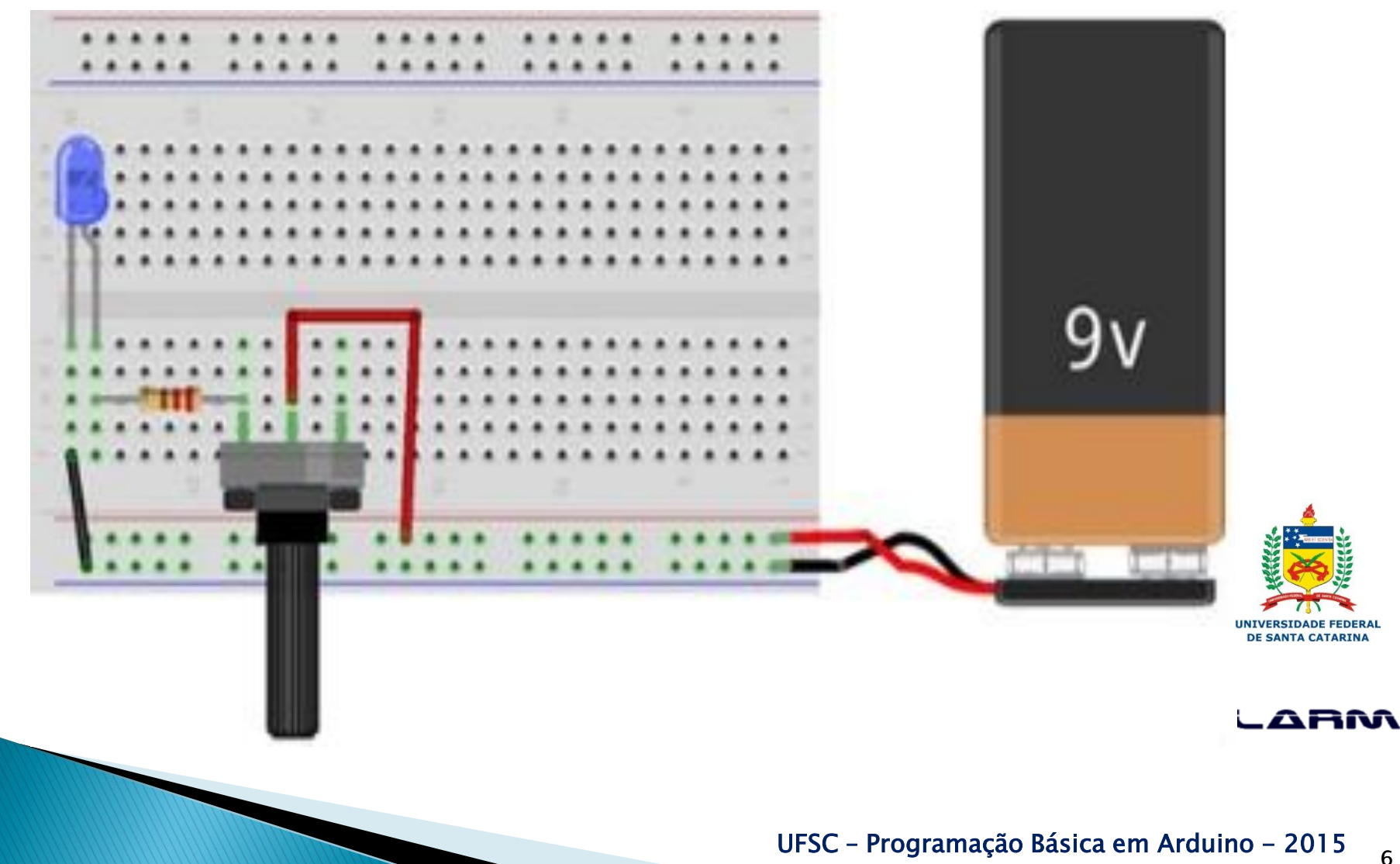

- O monitor serial é utilizado para comunicação entre o Arduino e o computador (PC).
- O monitor serial pode ser aberto no menu tools opção serial monitor, ou pressionando as teclas CTRL+SHIFT+M.
- As principais funções do monitor serial são: begin(), read(), write(), print(), println() e available().

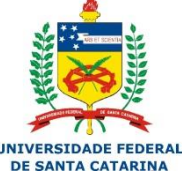

Algumas funções bastante usadas:

- *begin()*: inicializa a comunicação entre o Arduino e um computador;
- *read()*: recebe caracteres inseridos no monitor serial;
- *print()*: imprime caracteres no monitor serial;
- *println()*: imprime caracteres no monitor serial, mas causa uma quebra de linha no final;
- available(): retorna o número de bytes disponíveis no buffer de leitura do monitor serial.

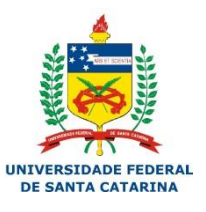

Imprimindo uma mensagem no monitor serial

```
monitor_serial §
void setup()
{
    Serial.begin(9600);
}
void loop()
{
    Serial.print("Ola, Fulano! Seja bem-vindo ao ");
    Serial.println("maravilhoso mundo do Arduino.");
}
```

ABM

9

#### Saída no monitor serial

| © COM16                                                      | • |
|--------------------------------------------------------------|---|
| Send                                                         |   |
| Ola, Fulano! Seja bem-vindo ao maravilhoso mundo do Arduino. | • |
| Ola, Fulano! Seja bem-vindo ao maravilhoso mundo do Arduino. |   |
| Ola, Fulano! Seja bem-vindo ao maravilhoso mundo do Arduino. |   |
| Ola, Fulano! Seja bem-vindo ao maravilhoso mundo do Arduino. |   |
| Ola, Fulano! Seja bem-vindo ao maravilhoso mundo do Arduino. |   |
| Ola, Fulano! Seja bem-vindo ao maravilhoso mundo do Arduino. |   |
| Ola, Fulano! Seja bem-vindo ao maravilhoso mundo do Arduino. |   |
| Ola, Fulano! Seja bem-vindo ao maravilhoso mundo do Arduino. |   |
| Ola, Fulano! Seja bem-vindo ao maravilhoso mundo do Arduino. |   |
| Ola, Fulano! Seja bem-vindo ao maravilhoso mundo do Arduino. |   |
| Ola, Fulano! Seja bem-vindo ao maravilhoso mundo do Arduino. |   |
| Ola, Fulano! Seja bem-vindo ao maravilhoso mundo do Arduino. |   |
| Ola, Fulano! Seja bem-vindo ao maravilhoso mundo do Arduino. |   |
| Ola, Fulano! Seja bem-vindo ao maravilhoso mundo do Arduino. |   |
| Ola, Fulano! Seja bem-vindo ao maravilhoso mundo do Arduino. |   |
| Ola, Fulano! Seja bem-vindo ao maravilhoso mundo do Arduino. | = |
| Ola, Fulano! Seja bem-vindo ao maravilhoso mundo do Arduino. | - |
| Ola, Fulano! Seja bem-v                                      | - |
| No line ending  9600 baud                                    | • |
|                                                              | - |

### Exercício

Faça um programa que ao apertar um botão, incremente uma variável, e ao clicar em outro botão, diminua o valor da variável, e mostre o valor da variável a cada pressionar de botão.

### Esquemático Exercício

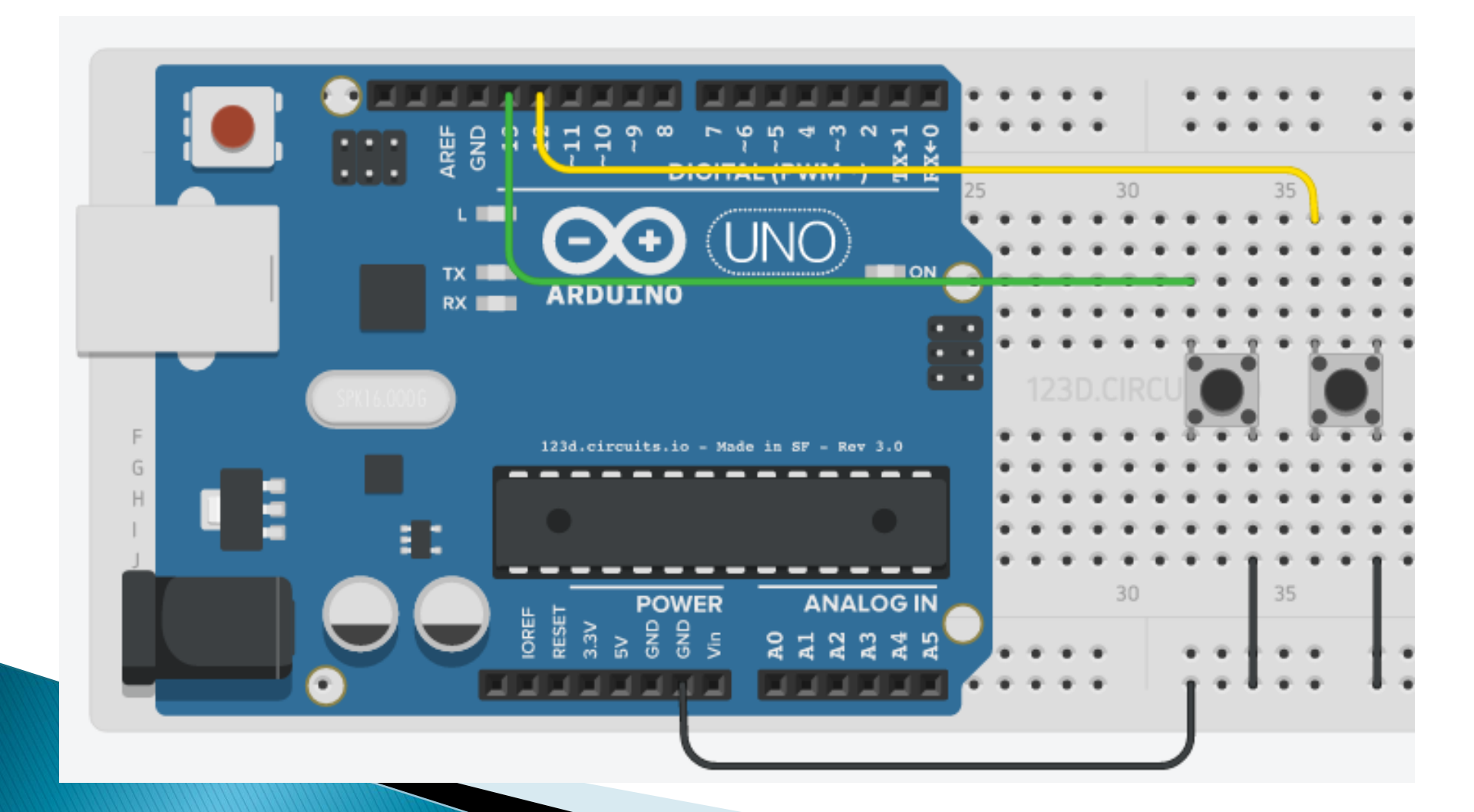

- O Arduino UNO possui 6 (seis) portas analógicas.
- O conversor analógico-digital do Arduino é de 10 (dez) bits, logo a faixa de valores lidos varia de 0 a 1023.
- As portas analógicas no Arduino UNO são identificadas como A0, A1, A2, A3, A4 e A5. Estas portas também podem ser identificadas por 14 (A0), 15 (A1), 16 (A2), 17 (A3), 18 (A4) e 19 (A5).

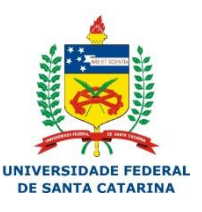

- Na seção "Portas Digitais" vimos que para ler dados em uma porta digital precisávamos usar uma função chamada digitalRead().
- De forma semelhante, para fazer uma leitura de dados em uma porta analógica usaremos analogRead().

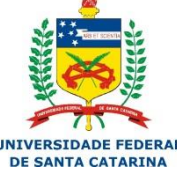

#### Lendo dados de um potenciômetro

```
potenciometro
int valor;
void setup()
ł
  Serial.begin(9600);
}
void loop()
ł
  valor = analogRead(AO);
  Serial.println(valor);
ì
```

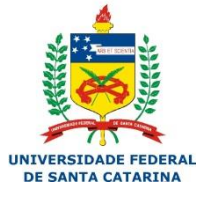

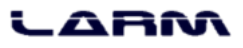

Lendo dados de um potenciômetro

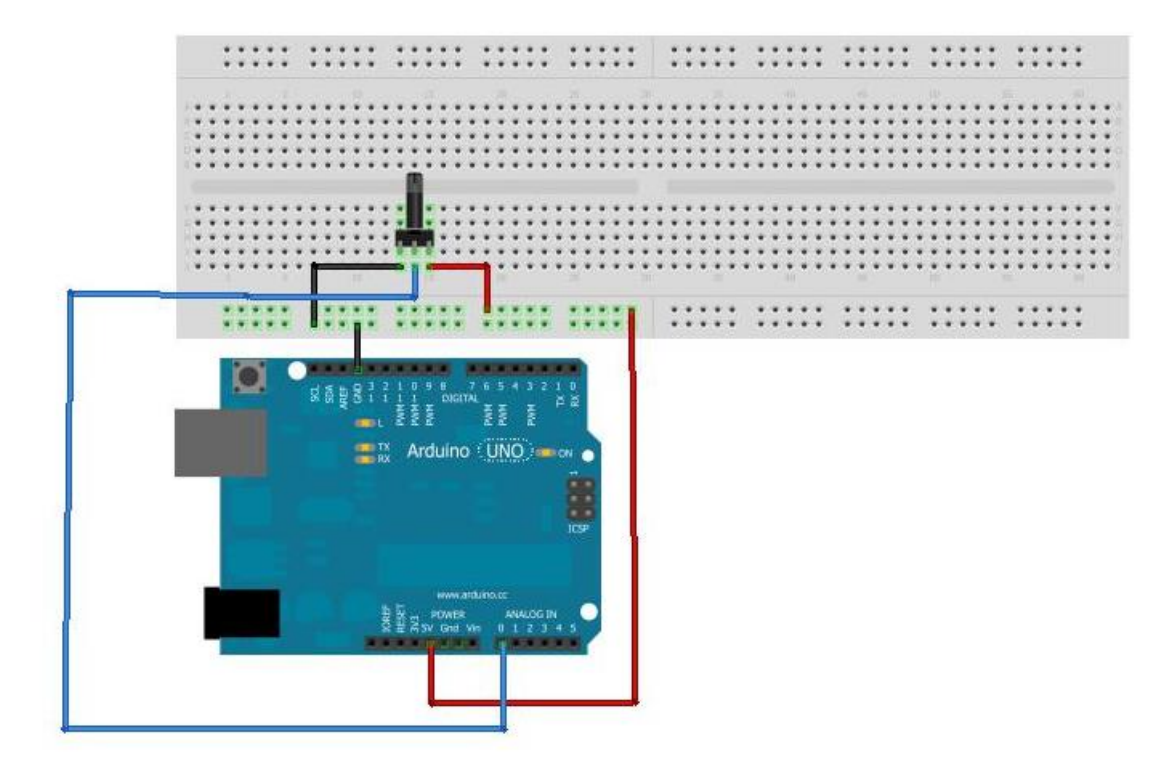

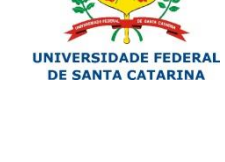

### Exercício:

 Fazer um programa que leia uma entrada analógica de um potenciômetro, e acenda um led caso a leitura for maior que 500, e apague o mesmo led caso for menor.

#### Lendo dados de um potenciômetro e acionando um LED

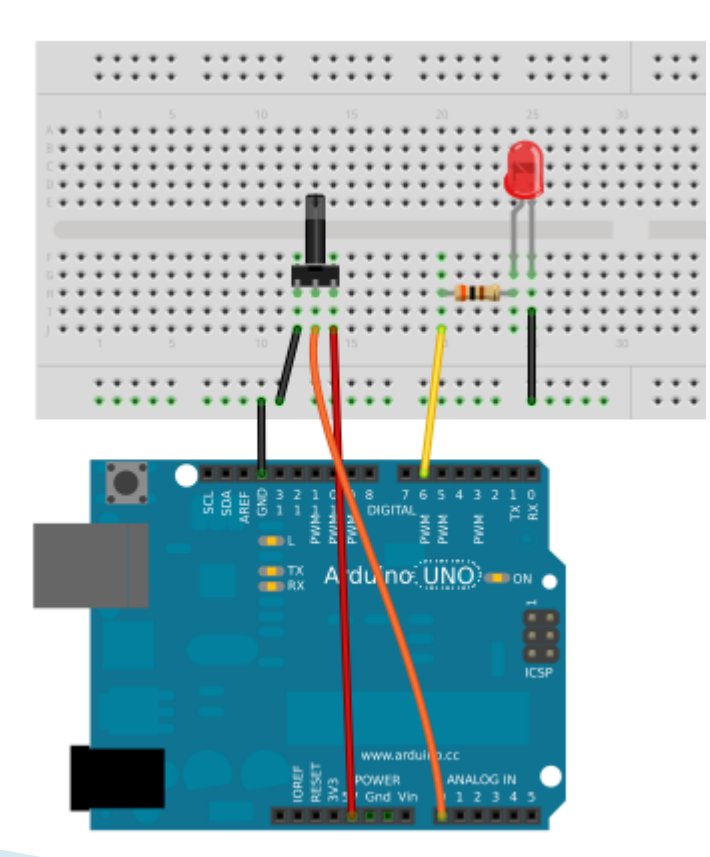

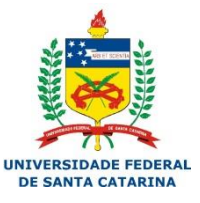

#### Lendo dados de um potenciômetro e acionando um LED

| led_pot                          |                                     |  |
|----------------------------------|-------------------------------------|--|
| #define POT A0                   | void <b>loop</b> ()                 |  |
| #define LED 6                    | {                                   |  |
|                                  | <pre>valor = analogRead(POT);</pre> |  |
| int valor;                       |                                     |  |
|                                  | <pre>digitalWrite(LED, HIGH);</pre> |  |
| void <b>setup</b> ()             | delay(valor);                       |  |
| {                                | digitalWrite(LED, LOW);             |  |
| <pre>pinMode(LED, OUTPUT);</pre> | delay(valor);                       |  |
| }                                | ,<br>}                              |  |

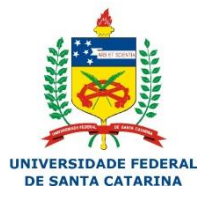

ARM

#### UFSC - Programação Básica em Arduino - 2015 19

### Mapeando valores

 Algumas vezes precisamos alterar valores que se encontram dentro de uma determinada faixa, de modo a obter um novo valor, proporcional ou inversamente proporcional ao primeiro, e que se enquadre em uma nova faixa de valores.

 A biblioteca do Arduino possui uma função chamada map(), que realiza essa tarefa.

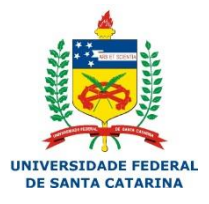

### Mapeando valores

novo\_valor = map(valor, min\_in, max\_in, min\_out, max\_out);

Onde:

- novo\_valor recebe o valor já modificado pela função map();
- valor é o dado a ser alterado;
- min\_in é o menor valor da faixa de entrada;
- max\_in é o maior valor da faixa de entrada;
- min\_out é o menor valor da faixa de saída;
- max\_out é o maior valor da faixa de saída.

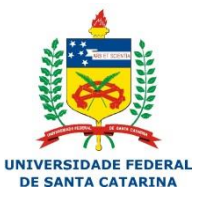

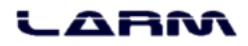

### Mapeando valores

| map                            |                                             |
|--------------------------------|---------------------------------------------|
| #define POT A0                 | void <b>loop</b> ()                         |
|                                | {                                           |
| int valor;                     | <pre>valor = analogRead(POT);</pre>         |
|                                | <pre>Serial.print("Valor lido: ");</pre>    |
| void <b>setup</b> ()           | Serial.println(valor);                      |
| {                              | valor = map(valor, 0, 1023, 0, 100);        |
| <pre>Serial.begin(9600);</pre> | <pre>Serial.print("Valor mapeado: ");</pre> |
| }                              | Serial.println(valor);                      |
|                                | Serial println():                           |
|                                | delay(400);                                 |
|                                |                                             |

SANTA CATARINA

ABAA

- A Modulação por Largura de Pulso (Pulse Width Modulation – PWM) é uma técnica que nos permite controlar a quantidade de energia enviada para uma saída digital.
- Essa modulação é feita definindo-se um ciclo de trabalho que determina a fração de tempo que o sinal fica no estado ativo.

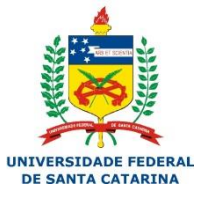

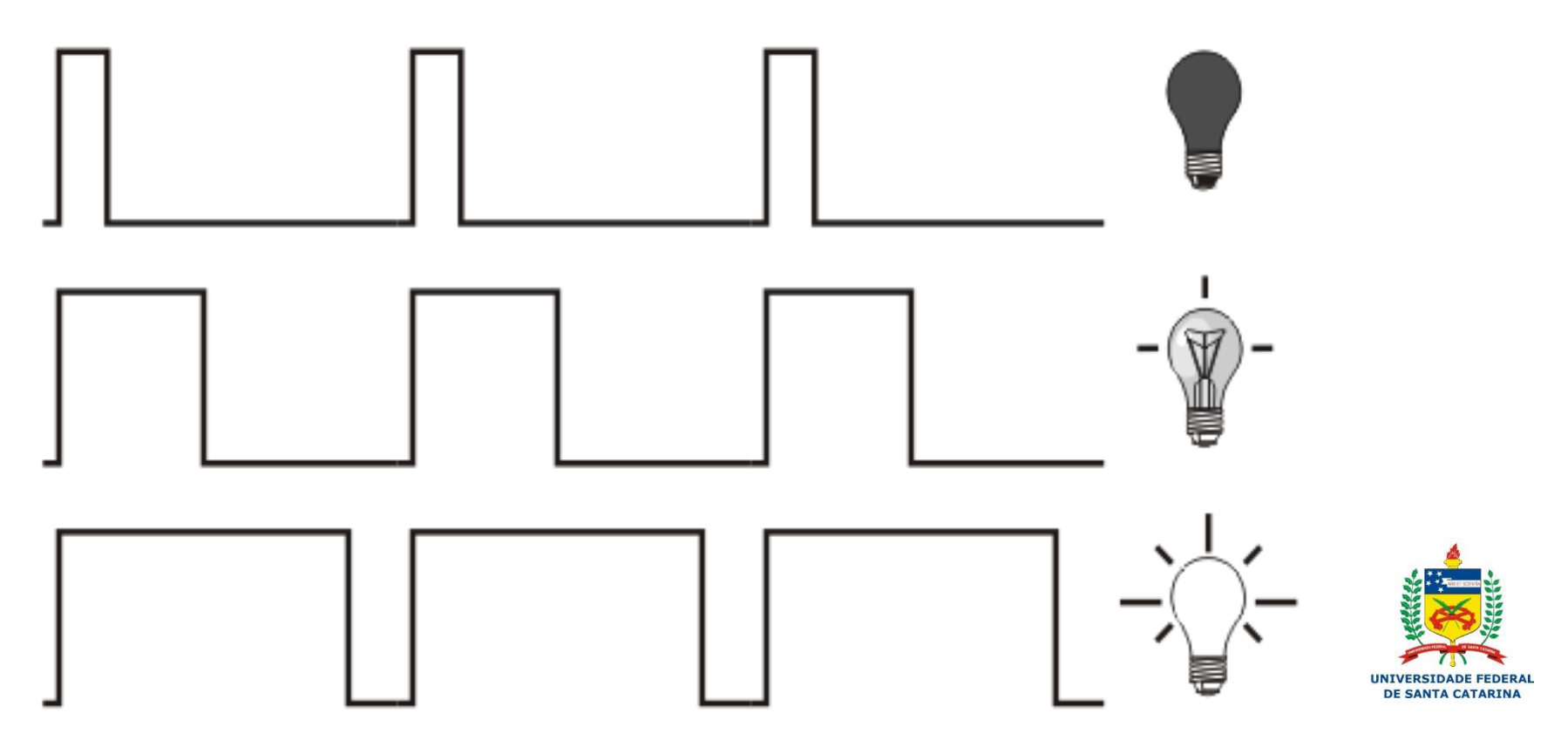

Extraído de Teach Yourself PIC Microcontrollers for Absolute Beginners - M. Amer Iqbal Qureshi, 2006

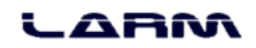

- O Arduino <u>UNO possui 6 (seis) portas</u>
   <u>PWM</u> 3, 5, 6, 9, 10 e 11.
- O sinal PWM pode variar de 0 a 255 e para ativá-lo basta usar a seguinte instrução em uma das portas PWM:

analogWrite(*pin, valor*);

Note que <u>as portas PWM são todas</u> <u>digitais</u>, porém o sinal é modulado "como se fosse" um sinal analógico.

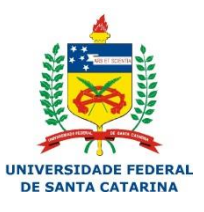

 Exemplo: Usando o PWM para controlar a intensidade de luz emitida por um LED.

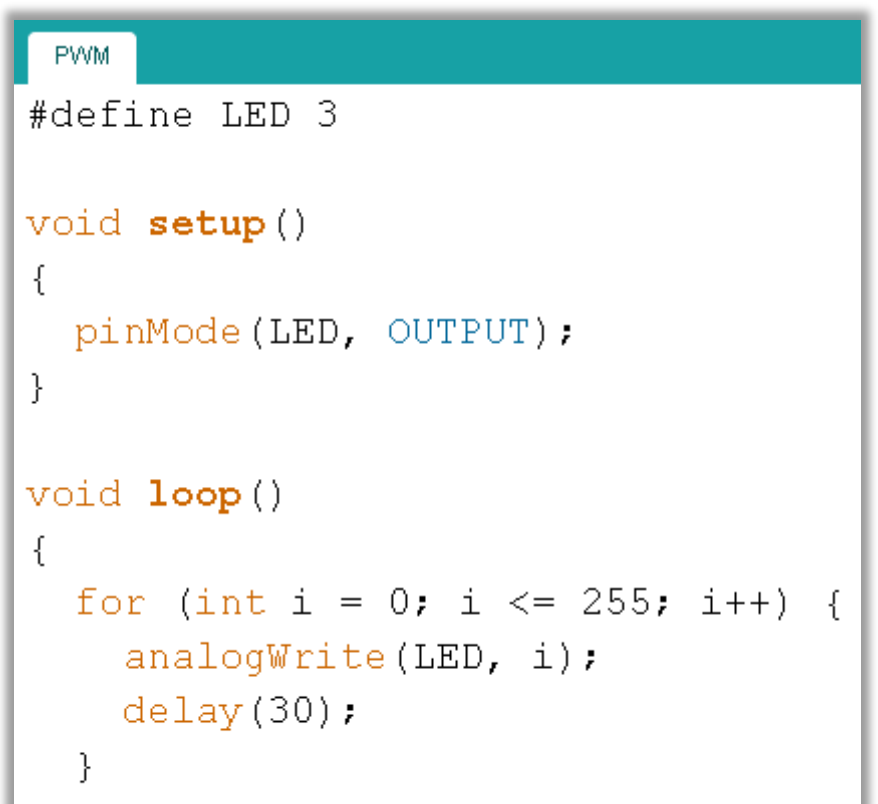

}

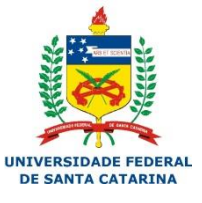

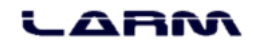

### Exercícios

- Desenvolva um sistema de controle de intensidade de um buzzer.
- Para o problema anterior adicione um controle de um LED, que deve ter sua intensidade luminosa, diretamente proporcional ao som do buzzer.
- Adicione nesse problema uma mensagem em tela, indicando a intensidade do buzzer e do LED.

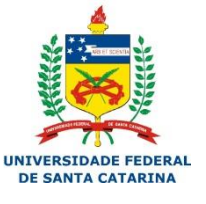

### Exercícios

- Desenvolva um sistema para jogos de pergunta e reposta. Esse sistema deve ter 2 botões, um LED para cada botão e um buzzer. No momento em que um botão for clicado, o seu LED correspondente deve ligar e o BUZZER deve apitar. Se isso ocorrer o LED oponente não pode ser acionado.
- O LED e buzzer devem parar no momento em que o botão for solto.

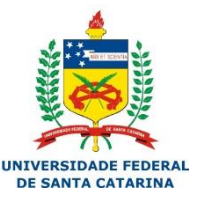

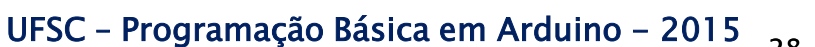